## ANDROID ショートカット作成

#### 右上にある

### 「**メニューアイコン**」を

タップします。

| 上にある「 <b>メニューアイコン</b> 」をタップします。 |                                                               |              |             |      |          |
|---------------------------------|---------------------------------------------------------------|--------------|-------------|------|----------|
|                                 | A https                                                       | ://color-var | iations.coi | m    | 1:       |
|                                 |                                                               |              |             | RSS  | 🐼 Feedly |
|                                 | メニューアイコン<br>たう<br>カラバリ<br>- Color Variations - 色々な情報を発信するBlog |              |             |      |          |
|                                 |                                                               | #            | ~           | >>   | Q        |
|                                 | Menu                                                          | Sidebar      | Prev        | Next | Search   |
|                                 | <b>*</b> Home =                                               | >            |             |      |          |
|                                 |                                                               |              |             |      |          |

### 「メニューアイコン」をタップすると 「メニュー」の一覧が開きますので 「**ホーム画面に追加**」をタップしま す。

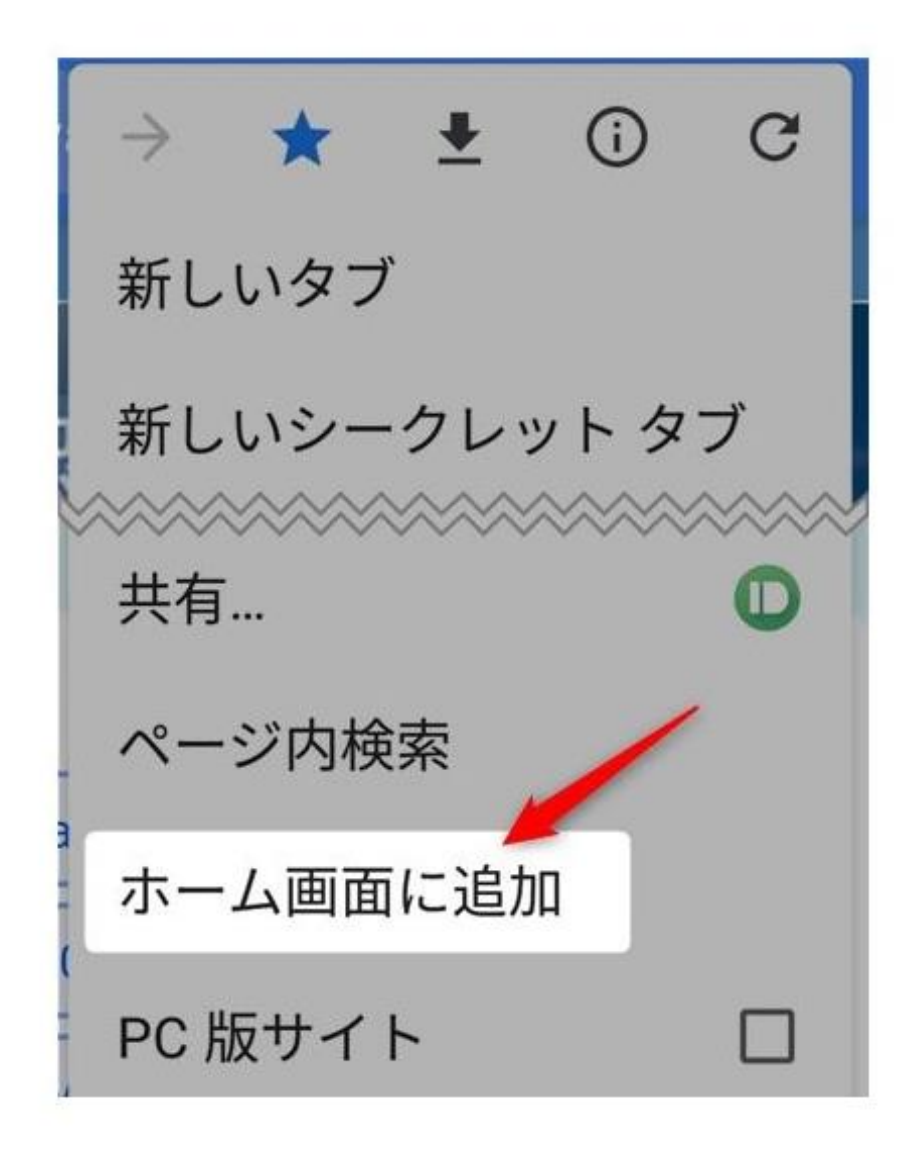

#### 「ホーム画面に追加」の画面が

表示されます。

タイトルを入力したら「追加」を

タップします。

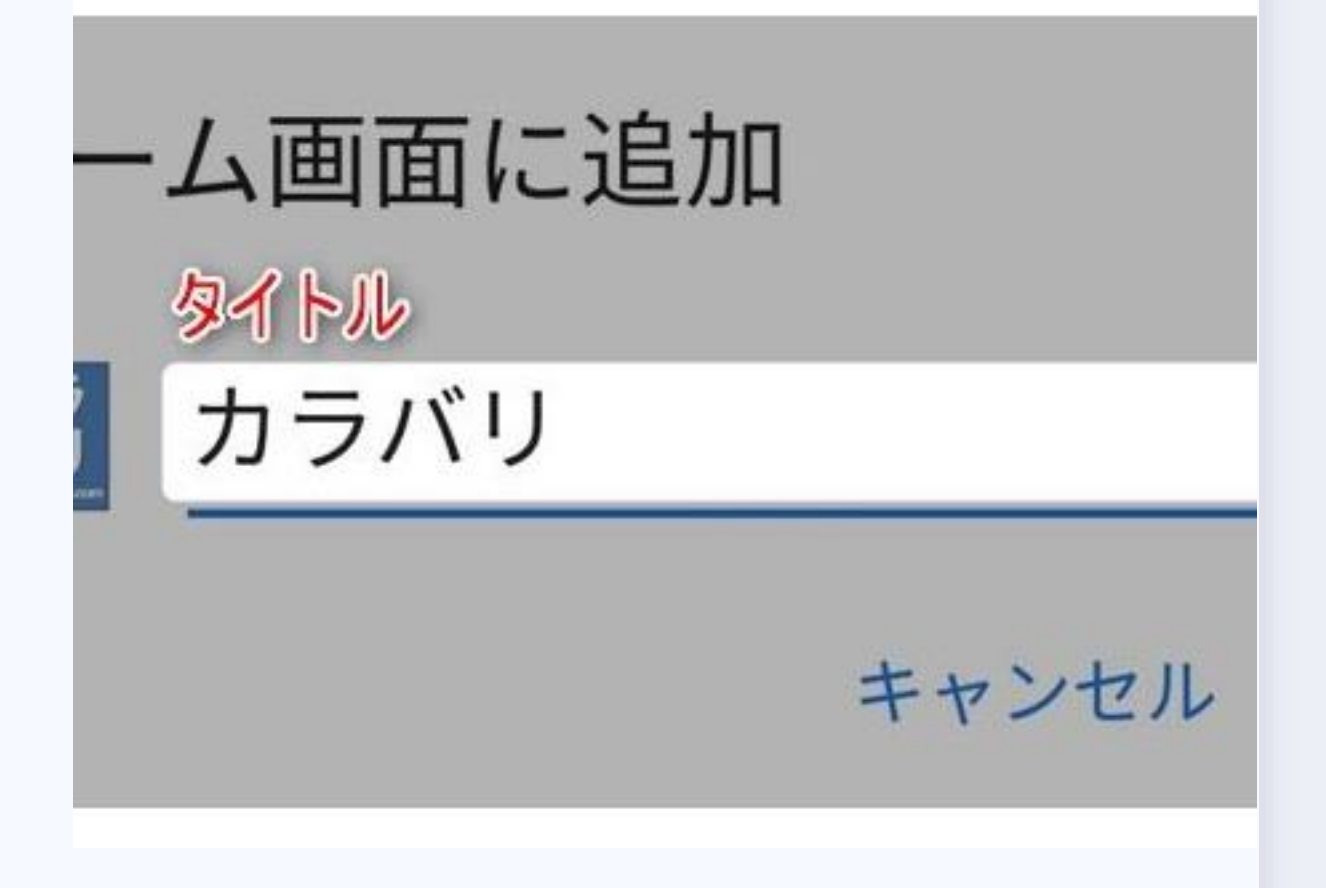

再度「ホーム画面に追加」の画 面が表示されます 「自動的に追加」をタップすると ホーム画面に自動でアイコンが追 加されます。

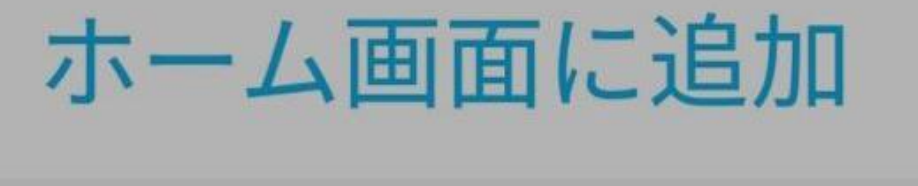

# 押し続けると、手動で追加でき... 押し続けると、好みの位置に配置 カラバリ 1×1 自動的に追加 キャンセル